## **Section 3:**

Viewing & Approving Pending Actions This section includes instructions on how to approve an Action (s) Awaiting Approval

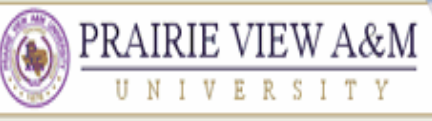

#### UNIVERSITY A Member of the Texas A&M University System

## JOBS@PVAMU

MER C

| JOB POSTINGS<br>VIEW ACTIVE<br>VIEW HISTORICAL<br>SEARCH HIDING | To view pending actions, click on "Pending Actions" here.                   |                                    |                                     |                             |  |  |
|-----------------------------------------------------------------|-----------------------------------------------------------------------------|------------------------------------|-------------------------------------|-----------------------------|--|--|
| PROPOSALS JOB DESCRIPTIONS BEGIN NEW ACTION                     |                                                                             | Internal Site                      | Pending actions a                   | are those<br>your approval. |  |  |
| SEARCH ACTIONS                                                  | Hiring Manager's Guide                                                      |                                    |                                     |                             |  |  |
| SEARCH POSITIONS                                                |                                                                             |                                    |                                     |                             |  |  |
| ADMIN<br>HOME<br>CHANGE PASSWORD                                | To view the position details, click on t<br>arrow next to the column title. | the "View" link below the Title, " | To sort by any column, click on the | _                           |  |  |
|                                                                 | Active                                                                      |                                    |                                     |                             |  |  |

SIG

| Active                                     |                |                    |                   |              |               |                                                                                          |
|--------------------------------------------|----------------|--------------------|-------------------|--------------|---------------|------------------------------------------------------------------------------------------|
| 6 Records                                  |                |                    |                   |              |               |                                                                                          |
| Classification<br>Title                    | Posting Number | Apps In<br>Process | ☑ Posting<br>Date | Closing Date | 👿 Department  | Posting<br>Status                                                                        |
| Agri Program<br>Aide<br><u>View</u>        | 0400032        | 1                  | 02-16-2006        | 03-01-2006   | Sample Office | Removed from Web       Cancel     II     Designate       Position     as Filled          |
| Senior Student<br>Recruiter<br><u>View</u> | 0400031        | 1                  | 02-01-2006        | 03-01-2006   | Sample Office | Removed from Web           Cancel         II         Designate <u>Position</u> as Filled |
|                                            |                |                    |                   |              |               | Removed from Web                                                                         |

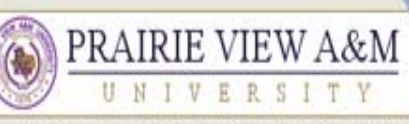

#### A Member of the Texas A&M University System

T V

#### **JOBS@PVAMU**

| JOB POSTINGS<br>VIEW ACTIVE<br>VIEW HISTORICAL                            | This is the Pending Actions Page. Records of pending actions that need your attention can be viewed and selected here. |                 |                    |                                         |                        |                                 |  |
|---------------------------------------------------------------------------|----------------------------------------------------------------------------------------------------|-----------------|--------------------|-----------------------------------------|------------------------|---------------------------------|--|
| PROPOSALS                                                                 | -                                                                                                    |                 | Pe                 | ending Actions                          | ;                      |                                 |  |
| BEGIN NEW ACTION<br>SEARCH ACTIONS<br>PENDING ACTIONS<br>SEARCH DOSITIONS |                                                                                                    | Pending Actions |                    |                                         |                        |                                 |  |
| ADMIN                                                                     | 3 Records                                                                                                    |                 |                    |                                         |                        |                                 |  |
| HOME<br>CHANGE PASSWORD<br>LOGOUT                                         | <b>P</b> osition<br>Title                                                                                              |                 | C Action<br>Number | 👿 Status                                | Date of Last<br>Action | Action Type                     |  |
|                                                                           | Secretary View                                                                                                    | Ļ               | 000089             | Action Submitted to<br>Hiring Authority | 03-08-2006             | Create New Position<br>and Fill |  |
|                                                                           | Secretary<br><u>View</u>                                                                                               |                 | 000088             | Action Submitted to<br>Hiring Authority | 03-07-2006             | Create New Position<br>and Fill |  |
|                                                                           | Associate<br>Professor<br><u>View</u>                                                                                  |                 | 000079             | Action Returned to<br>Submitter         | 02-20-2006             | Create New Position<br>and Fill |  |

Secol Handlingson

# View Action Summary Page

A Member of the Taxas A&M University System

### JOBS@PVAMU

10

| JOB POSTINGS<br>VIEW ACTIVE<br>VIEW HISTORICAL<br>SEARCH HIRING<br>PROPOSALS<br>JOB DESCRIPTIONS<br>BEGIN NEW ACTION | Action<br>To change the status of this action                                                                                                    | View Action Summa | To print position s                                                                            |
|----------------------------------------------------------------------------------------------------|----------------------------------------------------------------------------------------------------|-------------------|------------------------------------------------------------------------------------------------|
| SEARCH ACTIONS<br>PENDING ACTIONS<br>SEARCH POSITIONS                                                                | Edit                                                                                                    | •                 | Printer-Friendly Version                                                                       |
| HOME                                                                                                    | Action Status                                                                                                    |                   | Click here to:                                                                                 |
| CHANGE PASSWORD<br>LOGOUT                                                                                            | <ul> <li>Save Action Without Submitting</li> <li>Submit Action to Hiring Authority</li> <li>Submit Action to Dean/Director</li> <li>CANCEL</li> <li>CONTINUE</li> </ul> |                   | <ul> <li>Save Action W</li> <li>Submit to Hirin</li> <li>Submit Action <sup>1</sup></li> </ul> |
| To edit                                                                                                    |                                                                                                    |                   |                                                                                                |
| information, click here                                                                                              | Position Details                                                                                                    |                   |                                                                                                |
|                                                                                                    | Classification title:                                                                                                    | Cli               | ck here to continue                                                                            |
|                                                                                                    | Proposed New Title:<br>Use only if '0000-Undecided' was selected on<br>previous page.                                                                                   |                   |                                                                                                |
|                                                                                                    | PIN #:<br>If PIN # does not exist, please type in NEW.                                                                                                    |                   |                                                                                                |
|                                                                                                    | Title Code:                                                                                                    | 0010              |                                                                                                |

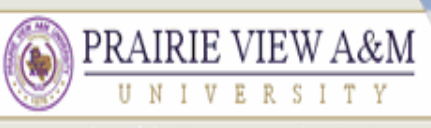

A Member of the Texas A&M University System

#### JOBS@PVAMU

| IOB POSTINGS                                                              |                                                                                   |  |  |  |
|---------------------------------------------------------------------------|-----------------------------------------------------------------------------------|--|--|--|
| VIEW ACTIVE                                                               | Welcome Sample Creator. You are logged in.                                        |  |  |  |
| VIEW HISTORICAL<br>SEARCH HIRING<br>PROPOSALS                             | Confirm Change Action Status                                                      |  |  |  |
| IOB DESCRIPTIONS                                                          | ge i contra                                                                       |  |  |  |
| BEGIN NEW ACTION<br>SEARCH ACTIONS<br>PENDING ACTIONS<br>SEARCH POSITIONS | You are about to change this action to the following status:                      |  |  |  |
| ADMIN                                                                     | Action Status                                                                     |  |  |  |
| HOME<br>CHANGE PASSWORD<br>LOGOUT                                         | Submit Action to Hiring Authority<br>GO BACK CONFIRM                              |  |  |  |
|                                                                           | The details of your position description are NOT SAVED until you click "Confirm". |  |  |  |